# CAPACITACIÓN

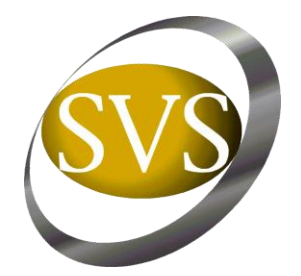

## **ENVÍO DE ESTADOS FINANCIEROS BAJO FORMATO XML**

### INTERMEDIARIOS DE VALORES Y CORREDORES DE BOLSA DE PRODUCTOS

11 y 12 de Enero de 2012 Superintendencia de Valores y Seguros

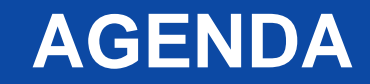

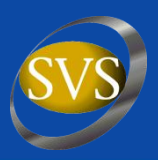

- I. Introducción
- II. Aspectos Generales
  - Presentación de Estados Financieros
  - Modalidad de envío
- III. Aspectos Informáticos

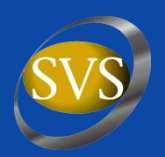

## Presentación de Estados Financieros

- Periodicidad trimestral.
- Plazo de entrega hasta último día del mes siguiente a la fecha de cierre de cada periodo, con excepción de los EEFF anuales, que deben presentarse hasta el último día del bimestre siguiente a la fecha de cierre del ejercicio anual correspondiente.
- Estados Financieros auditados por empresas del REAE (Registro de Empresas de Auditoria Externa).

## **II. ASPECTOS GENERALES**

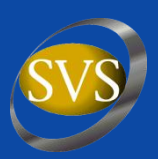

## Presentación de Estados Financieros (continuación)

- Los Estados Financieros a presentar son:
  - Estado de Situación Financiera
  - Estado de Resultados Integrales
  - Estado de Cambios en el Patrimonio
  - Estado de Flujo de Efectivo
  - Notas a los Estados Financieros
- Notas deben cumplir con requerimientos de revelación IFRS.
- Los Intermediarios de Valores y Corredores de Bolsa de Productos son responsables por la preparación de los Estados Financieros (Declaración de Responsabilidad).

### **II. ASPECTOS GENERALES**

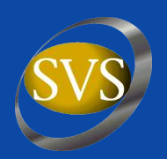

## Modalidad de Envío

- Envío a través del Módulo SEIL de la página Web SVS.
- Instrucciones y especificaciones contenidas en "Ficha Técnica" disponible en la Web SVS.
- La información debe ser remitida en base a los siguientes formatos:
  - Estados Financieros: Formato XML
  - Notas Explicativas: Formato PDF
  - Dictamen Auditores Externos: Formato PDF
  - Declaración de Responsabilidad: Formato PDF

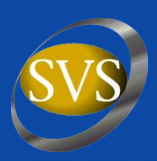

- 1. Presentación Sistema de Envío de Información en Línea (SEIL).
- 2. Acceso al informe con errores de validación.
- 3. Presentación Esquema del archivo XML.
- 4. Presentación de documentos publicados en SEIL.
- 5. Como adaptar generador XML en Excel para los nuevos envíos.

### 1.- Presentación Sistema de Envío de Información en Línea (SEIL)

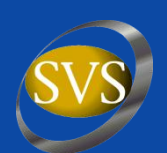

| 🥹 SVS - SEL - Mozilla Firefox                                                                                                    |                                                                                                    |                                                                                       | _ = <b>- </b>               |
|----------------------------------------------------------------------------------------------------|----------------------------------------------------------------------------------------------------|---------------------------------------------------------------------------------------|-----------------------------|
| Archivo Editar Ver Higtorial Marcadores Herrami                                                                                                 | ientas Ayuda                                                                                                    |                                                                                       |                             |
| C X 🟠 🥑 10.1.0.35 https:                                                                                                    | ://10.1.0.35/sitio/seil/frame_ingreso_seil2.php?                                                                                                    | G 🗸 Google                                                                            | <i>,</i>                    |
| 🙋 Más visitados 🥙 Comenzar con Firefox                                                                                                    |                                                                                                    |                                                                                       |                             |
| SVS - Superintendencia de Valores y S 🖂 🧕 Hom                                                                                                   | e de Workflows 💿 🔊 Gestión Proyectos SVS                                                                                                    | 📧 🧕 SVS - Superintendencia de Valores y S 🔯 🧕 SVS - SEIL                              | 🛛 +                         |
| SUPERINTENDENCIA<br>VALORIS Y SEGUI                                                                                                    | a de Envío de Información en Línea                                                                                                    |                                                                                       | [Inicio Sell] [Cerrar Sell] |
| Entidad : 76109764-4 J.P. MORGAN COR<br>Menú<br>- Cambia Cl<br>- Estados F<br>- Estados F<br>- Estados e<br>Mesa de a<br>Mesa de a<br>Mesa de a | REDORES DE BOLSA SPA<br>lave de usuario<br>inancieros de Intermediarios de Valores bajo IFRS<br>inancieros de Corredores de Bolsa de Productos bajo IFRS<br>yuda general <u>soporte_web@svs.cl</u><br>yuda FECUSA <u>fecusa@svs.cl</u><br>yuda Hechos Escenciales <u>soporte_hechos_esenciales@svs.cl</u><br>Importante:<br>Estimado usuario: su entidad debe solicitar un "Usuario admin<br>usuario administrador deberá reiniciar su clave para a<br>tención Mesa de Ayuda SEIL: De Lunes a Jueves de 09:00 hrs. a 19:00 | Inistrador" a mas tardar el día 10/08/2011. Su<br>activar su tarjeta de coordenadas . |                             |
|                                                                                                    |                                                                                                    |                                                                                       |                             |

### 1.- Presentación Sistema de Envío de Información en Línea (SEIL)

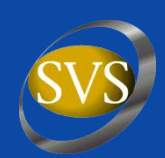

| 🕑 SVS - SEL - Mozilla Firefox                                                                                                    |                |                                      |                                                          | _ 7 ×                       |  |  |  |  |  |
|----------------------------------------------------------------------------------------------------|----------------|--------------------------------------|----------------------------------------------------------|-----------------------------|--|--|--|--|--|
| Archivo Editar Ver Historial Marcadores Herramientas Ayuda                                                                                                  |                |                                      |                                                          |                             |  |  |  |  |  |
| C × 6 9 10.1.0.35 https://10.1.0.35/sitio/seil/frame_ingreso_seil2.php?                                                                                     |                |                                      |                                                          |                             |  |  |  |  |  |
| 🖻 Más visitados 🥹 Comenzar con Firefox                                                                                                    |                |                                      |                                                          |                             |  |  |  |  |  |
| 🧐 SVS - Superintendencia de Valores y S 🔝 🛛 🧐 Home de Workflows                                                                                             |                | I Gestión Proyectos SVS              | 🧐 SVS - Superintendencia de Valores y S 💿 🛛 🧐 SVS - SEIL | 8 + -                       |  |  |  |  |  |
| SEIL Sistema de Envío de Info                                                                                                    | orma           | ción en Línea                        |                                                          | [Inicio Seil] [Cerrar Seil] |  |  |  |  |  |
| Estados Financieros de Intermediarios de Valores bajo IFRS                                                                                                  |                |                                      |                                                          |                             |  |  |  |  |  |
| A través de esta página Ud. podrá enviar la información de sus Estados Financieros de Int                                                                   | ermedia        | rio de Valores bajo IFRS             |                                                          |                             |  |  |  |  |  |
| Rut Entidad                                                                                                    | :              | 76109764-4                           |                                                          |                             |  |  |  |  |  |
| Razon Social                                                                                                    | :              | J.P. MORGAN CORREDORES DE BOLSA      | SPA                                                      |                             |  |  |  |  |  |
| Correo Electrónico                                                                                                    | :              | sbelmar@svs.d                        |                                                          |                             |  |  |  |  |  |
| Fecha Informe (Trimestral)                                                                                                    | :              | Mes 💟 2012 💟                         |                                                          |                             |  |  |  |  |  |
| Estados Financieros (XML   ZIP)                                                                                                    | :              | Examinar                             | ]                                                        |                             |  |  |  |  |  |
| Notas (PDF ZIP)                                                                                                    | :              | Examinar                             | ]                                                        |                             |  |  |  |  |  |
| Declaración de Responsabilidad (PDF   ZIP)                                                                                                    | :              | Examinar                             | ]                                                        |                             |  |  |  |  |  |
| Dictamen de los Auditores Externos (PDF   ZIP)                                                                                                    | :              | Examinar                             | ]                                                        |                             |  |  |  |  |  |
| Revisar Resutaldos de Prevalidación<br>Importante : el peso total del(los) archivo(s) a enviar r<br>La extensión del(los) archivo(s) a enviar debe correspo | no de<br>inder | be sobrepasar los 8MB.<br>a PDF ZIP. |                                                          |                             |  |  |  |  |  |
| Si envía un archivo ZIP muy grande, el proceso de sub                                                                                                    | ida y          | descompresión puede durar algu       | unos minutos. Por favor no cierre su navegador.          |                             |  |  |  |  |  |
|                                                                                                    |                | ACEPTAR 💮 CANCELAR 💮                 |                                                          |                             |  |  |  |  |  |
|                                                                                                    |                |                                      |                                                          |                             |  |  |  |  |  |
|                                                                                                    |                |                                      |                                                          |                             |  |  |  |  |  |
|                                                                                                    |                |                                      |                                                          |                             |  |  |  |  |  |
|                                                                                                    |                |                                      |                                                          |                             |  |  |  |  |  |
|                                                                                                    |                |                                      |                                                          |                             |  |  |  |  |  |
| Taussianada                                                                                                    |                |                                      |                                                          |                             |  |  |  |  |  |
| Terminado                                                                                                    |                |                                      |                                                          |                             |  |  |  |  |  |

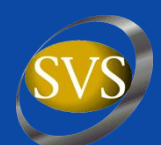

#### Resultado de un archivo que está mal formado.

| SVS - SEIL - Mozill                  | la Firefo        | x                              |                         |                     |                        |                       |                                                 |                          |
|--------------------------------------|------------------|--------------------------------|-------------------------|---------------------|------------------------|-----------------------|-------------------------------------------------|--------------------------|
| Archivo <u>E</u> ditar ⊻er           | r Hi <u>s</u> to | rial <u>M</u> arcadores        | Herramientas Ayuda      |                     |                        |                       |                                                 |                          |
| svs - superintend                    | iencia d         | e valores y S ×                | 9 3V3 - 3EIL            | ^ L                 | <b>T</b>               |                       |                                                 |                          |
| + > S http                           | os://ww          | w. <b>svs.cl</b> /sitio/seil/f | rame_ingreso_seil2.php? |                     |                        |                       | ☆ マ C Google                                    |                          |
| SUPERINTENDENCIA<br>VALORIS Y SEGU   |                  | SEIL si                        | stema de Envío          | de Informaciór      | i en Línea             |                       |                                                 | [Inido Sel] [Cerrar Sel] |
|                                      |                  |                                |                         | Estado              | s Financieros de Inter | nediario de Valores I | bajo IFRS                                       |                          |
| Identificación En                    | ntidad           |                                |                         |                     |                        |                       |                                                 |                          |
| RUT                                  | :                | 76109764-4                     |                         |                     |                        |                       | Imprimir                                        |                          |
| Razon Social                         | :                | J.P. MORGAN COR                | REDORES DE BOLSA SPA    | <b>L</b>            |                        |                       |                                                 |                          |
| Fecha Actual                         | :                | 06/01/2012                     |                         |                     |                        |                       |                                                 |                          |
| Periodo a<br>Informar                | :                | 201203                         |                         |                     |                        |                       |                                                 |                          |
| Validación Físi                      | ca<br>Codi       | jo                             | ARCHIVO X Posicion      | ML MAL FORMADO , AS | Descripcion            | FICACIÓN DEL ARCHI    | IVO SEA ISO-8859-1 ** REENVIE ** Interpretacion | Elemento                 |
| Validación Lóg                       | ica              |                                |                         |                     | Pend                   | iente                 |                                                 |                          |
| 1                                    |                  |                                |                         |                     |                        |                       |                                                 | J                        |
| Archivo : Notas                      | a los            | stados Financi                 | eros                    |                     |                        |                       |                                                 |                          |
| Archivo : Declar<br>Archivo : Dictan | racion<br>nen de | los Auditores                  | lidad<br>Externos       |                     |                        |                       |                                                 |                          |
|                                      |                  |                                |                         |                     | Vo                     | ver                   |                                                 |                          |
|                                      |                  |                                |                         |                     |                        |                       |                                                 |                          |
|                                      |                  |                                |                         |                     |                        |                       |                                                 |                          |
|                                      |                  |                                |                         |                     |                        |                       |                                                 |                          |
|                                      |                  |                                |                         |                     |                        |                       |                                                 |                          |
|                                      |                  |                                |                         |                     |                        |                       |                                                 |                          |
|                                      |                  |                                |                         |                     |                        |                       |                                                 |                          |
|                                      |                  |                                |                         |                     |                        |                       |                                                 |                          |
|                                      |                  |                                |                         |                     |                        |                       |                                                 |                          |

#### Resultado de un archivo bien formado y sin errores en el esquema.

| 🥹 SVS - SEIL - Mozill                                                                                                    | la Fire       | fox                        |                                         |                        |                               |                         |                  |                      | ×        |
|----------------------------------------------------------------------------------------------------|---------------|----------------------------|-----------------------------------------|------------------------|-------------------------------|-------------------------|------------------|----------------------|----------|
| <u>Archivo</u> <u>Editar</u> <u>V</u> er                                                                                                    | r Hi <u>s</u> | torial <u>M</u> arcad      | dores Herramien <u>t</u> as Ay <u>u</u> | da                     |                               |                         |                  |                      |          |
| 🥯 SVS - Superintend                                                                                                    | lencia        | de Valores y S.            | × 🧕 SVS - SEIL                          | ×                      | +                             |                         |                  |                      | ~        |
| http://www.com/states/action/action/actio | ps://w        | /ww. <b>svs.cl</b> /sitio, | /seil/frame_ingreso_seil2.pl            | hp?                    |                               |                         | 🏫 マ 😋 🚼 - Google | ק                    |          |
| SVS                                                                                                    |               |                            |                                         |                        |                               |                         |                  |                      |          |
| SUPERINTENDENCIA<br>VALORES Y SEGU                                                                                                    |               | SEIL                       | Sistema de Env                          | ío de Información      | n en Línea                    |                         |                  | [Inicio Seil] [Cerra | ar Seil] |
|                                                                                                    |               |                            |                                         |                        |                               |                         |                  |                      | <u>^</u> |
|                                                                                                    |               |                            |                                         | Estado                 | os Financieros de Intermediar | io de Valores bajo IFRS |                  |                      |          |
| Identificación En                                                                                                    | ntidad        | 1                          |                                         |                        |                               |                         |                  |                      |          |
| RUT                                                                                                    | :             | 76109764-4                 | F                                       |                        |                               |                         | 🞒 Imprimir       |                      |          |
| Razon Social                                                                                                    | :             | J.P. MORGAN                | N CORREDORES DE BOLSA                   | 5PA                    |                               |                         |                  |                      |          |
| Fecha Actual                                                                                                    | :             | 06/01/2012                 | 1                                       |                        |                               |                         |                  |                      |          |
| Periodo a<br>Informar                                                                                                    | :             | 201203                     |                                         |                        |                               |                         |                  |                      |          |
| Archivo : Estad                                                                                                    | dos F         | inancieros                 |                                         |                        |                               |                         |                  |                      | -        |
| Validación Sint                                                                                                    | taxis         | XML                        |                                         |                        |                               |                         |                  |                      |          |
|                                                                                                    |               |                            |                                         |                        | ARCHIVO XML BIEN FO           | ORMADO                  |                  |                      |          |
| Validación Fisi                                                                                                    | са            |                            |                                         |                        | *** Validacion Fisica sin     | Frrores ***             |                  |                      |          |
| Validación Lóg                                                                                                    | ica           |                            |                                         |                        | Validación rísica sin         | Littores                |                  |                      |          |
|                                                                                                    |               |                            |                                         |                        | Pendiente                     |                         |                  |                      |          |
|                                                                                                    |               |                            |                                         |                        |                               |                         |                  |                      | _        |
| Archivo : Notas                                                                                                    | a los         | s Estados Fir              | nancieros                               |                        |                               |                         |                  |                      |          |
| * 1 Archivo correc                                                                                                    | :tame         | ente recepcion             | iado                                    | Nombre definitivo: IVN | NO201203_20120106_09512       | 1_76109764.pdf          |                  |                      | =        |
| Archivo : Declar                                                                                                    | ració         | n de Respon                | sabilidad                               |                        |                               |                         |                  |                      |          |
| * 1 Archivo correc                                                                                                    | :tame         | ente recepcion             | ado                                     | Nombre definitivo: IVI | DR201203_20120106_09512       | 1_76109764.pdf          |                  |                      |          |
| Archivo : Dictan                                                                                                    | nen o         | de los Audito              | ores Externos                           |                        |                               |                         |                  |                      |          |
| * 1 Archivo correc                                                                                                    | tame          | ente recepcion             | ado                                     | Nombre definitivo: IVI | DA201203_20120106_09512       | 1_76109764.pdf          |                  |                      |          |
|                                                                                                    |               |                            |                                         |                        | Volver                        |                         |                  |                      |          |

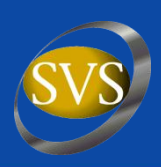

Para acceder al informe con el resultado de la validación, ingresar el período y pinchar en el cuadro destacado en rojo.

| 🕙 SVS - SEL - Mozilla Firefox                                                                                        |               |                                      |                                           |                  |                             |  |  |  |  |  |
|----------------------------------------------------------------------------------------------------|---------------|--------------------------------------|-------------------------------------------|------------------|-----------------------------|--|--|--|--|--|
| Archivo Editar Yer Historial Marcadores Herramiențas Ayuda                                                           |               |                                      |                                           |                  |                             |  |  |  |  |  |
| S > C X 🏠 S 10.1.0.35 https://10.1.0.35/sitio/seilframe_ingreso_seil2.php?                                           |               |                                      |                                           |                  |                             |  |  |  |  |  |
| 🚵 Más visitados 🥹 Comenzar con Firefox                                                                               |               |                                      |                                           |                  |                             |  |  |  |  |  |
| 🥯 SVS - Superintendencia de Valores y S 🖂 🛛 🥯 Home de Workflows                                                      |               | Gestión Proyectos SVS                | 🥑 SVS - Superintendencia de Valores y S 🖂 | 🥯 SVS - SEIL     | 🛛 🔶 💌                       |  |  |  |  |  |
| SELL Sistema de Envío de Infe                                                                                        | rma           | sión en Línes                        |                                           |                  | Fraining Colling            |  |  |  |  |  |
| <b>JLIL</b> Sistema de Envio de Into                                                                                 | illia         | Son en Línea                         |                                           |                  | [Inicio Seil] [Cerrar Seil] |  |  |  |  |  |
| Estados Financieros de Intermediarios de Valores bajo IFRS                                                           |               |                                      |                                           |                  |                             |  |  |  |  |  |
| A través de esta página Ud. podrá enviar la información de sus Estados Financieros de Inte                           | ermedia       | io de Valores bajo IFRS              |                                           |                  |                             |  |  |  |  |  |
| Rut Entidad                                                                                                    | :             | 76109764-4                           |                                           |                  |                             |  |  |  |  |  |
| Razon Social                                                                                                    | :             | J.P. MORGAN CORREDORES DE BOLSA      | A SPA                                     |                  |                             |  |  |  |  |  |
| Correo Electrónico                                                                                                   | :             | sbelmar@svs.cl                       |                                           |                  |                             |  |  |  |  |  |
| Fecha Informe (Trimestral)                                                                                           | :             | Mes 🔽 2012 🔽                         |                                           |                  |                             |  |  |  |  |  |
| Estados Financieros (XML   ZIP)                                                                                      | :             | Examinar                             |                                           |                  |                             |  |  |  |  |  |
| Notas (PDF ZIP)                                                                                                    |               | Examinar                             |                                           |                  |                             |  |  |  |  |  |
| Declaración de Responsabilidad (PDF   ZIP)                                                                           | :             | Examinar                             |                                           |                  |                             |  |  |  |  |  |
| Dictamen de los Auditores Externos (PDF   ZIP)                                                                       | :             | Examinar                             |                                           |                  |                             |  |  |  |  |  |
|                                                                                                    |               |                                      |                                           |                  |                             |  |  |  |  |  |
| Revisar Resutaldos de Prevalidación                                                                                  |               |                                      |                                           |                  |                             |  |  |  |  |  |
| Importante : el peso total del(los) archivo(s) a enviar n<br>La extensión del(los) archivo(s) a enviar debe correspo | no de<br>nder | be sobrepasar los 8MB.<br>a PDF ZIP. |                                           |                  |                             |  |  |  |  |  |
| Si envía un archivo ZIP muy grande, el proceso de sub                                                                | ida y         | descompresión puede durar alg        | junos minutos. Por favor no cier          | re su navegador. |                             |  |  |  |  |  |
|                                                                                                    |               | ACEPTAR 🕑 CANCELAR 🕀                 | 1                                         |                  |                             |  |  |  |  |  |
|                                                                                                    |               |                                      |                                           |                  |                             |  |  |  |  |  |
|                                                                                                    |               |                                      |                                           |                  |                             |  |  |  |  |  |
|                                                                                                    |               |                                      |                                           |                  |                             |  |  |  |  |  |
|                                                                                                    |               |                                      |                                           |                  |                             |  |  |  |  |  |
|                                                                                                    |               |                                      |                                           |                  |                             |  |  |  |  |  |
|                                                                                                    |               |                                      |                                           |                  | _                           |  |  |  |  |  |
|                                                                                                    |               |                                      |                                           |                  |                             |  |  |  |  |  |
| Terminado                                                                                                    |               |                                      |                                           |                  |                             |  |  |  |  |  |

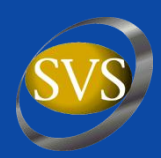

| ) SVS - SEIL - Mozilla             | a Firefox                |                         |                    |                          |                                                                                            | _ 0 <mark>_ ×</mark>        |
|------------------------------------|--------------------------|-------------------------|--------------------|--------------------------|--------------------------------------------------------------------------------------------|-----------------------------|
| rchivo <u>E</u> ditar <u>V</u> er  | Historial <u>M</u>       | arcadores Herramien     | tas Ay <u>u</u> da |                          |                                                                                            |                             |
| SVS - Superintende                 | encia de Valore          | s y S × 🥯 SVS - SE      | IL                 | × +                      |                                                                                            |                             |
| F > Mttp                           | s://www. <b>svs.cl</b> / | /sitio/seil/frame_ingre | so_seil2.php?      |                          | ☆ マ C Soogle                                                                               | ₽ 🔒                         |
| SVS                                |                          |                         |                    |                          |                                                                                            |                             |
| SUPERINTENDENCIA<br>VALORES Y SEGU | S                        | IL Sistema o            | le Envío de l      | nformación en            | Línea                                                                                      | [Inicio Seil] [Cerrar Seil] |
|                                    |                          |                         |                    | Estados Fina             | ancieros de Intermediario de Valores bajo IFRS                                             |                             |
| Identificación En                  | tidad                    |                         |                    |                          |                                                                                            |                             |
| RUT                                | : 76                     | 109764-4                |                    |                          | 🖨 Imprimir                                                                                 |                             |
| Razón Social                       | : 3.6                    | P. MORGAN CORREDO       | RES DE BOLSA SPA   |                          |                                                                                            |                             |
| Periodo del Infor                  | me : 20                  | 1203                    |                    |                          |                                                                                            |                             |
| Fecha de Proceso                   | . 06                     | 6/01/2012 09:51:06      |                    |                          |                                                                                            |                             |
|                                    | Archivo                  | Contexto                | Informe            |                          | Descripción del Error                                                                      |                             |
| i i i                              | IVEF                     | -                       | -                  | Error. El año informado  | en el archivo: 2011 no corresponde al informado a través del SEIL 2012                     |                             |
|                                    | IVEF                     | -                       | -                  | Error. El contexto infor | mado en PeriodoActual - FechaInicio: 2011-01-01 no corresponde al periodo informado 201203 |                             |
|                                    | IVEF                     | -                       | -                  | Error. El contexto infor | mado en PeriodoActual - FechaInicio: 2011-03-31 no corresponde al periodo informado 201203 |                             |
|                                    |                          |                         |                    |                          | Volver                                                                                     |                             |
|                                    |                          |                         |                    |                          |                                                                                            |                             |
|                                    |                          |                         |                    |                          |                                                                                            |                             |
|                                    |                          |                         |                    |                          |                                                                                            |                             |
|                                    |                          |                         |                    |                          |                                                                                            |                             |
|                                    |                          |                         |                    |                          |                                                                                            |                             |
|                                    |                          |                         |                    |                          |                                                                                            |                             |
|                                    |                          |                         |                    |                          |                                                                                            |                             |
|                                    |                          |                         |                    |                          |                                                                                            |                             |
|                                    |                          |                         |                    |                          |                                                                                            |                             |
|                                    |                          |                         |                    |                          |                                                                                            |                             |
|                                    |                          |                         |                    |                          |                                                                                            |                             |
|                                    |                          |                         |                    |                          |                                                                                            |                             |
|                                    |                          |                         |                    |                          |                                                                                            |                             |
|                                    |                          |                         |                    |                          |                                                                                            |                             |
|                                    |                          |                         |                    |                          |                                                                                            |                             |
|                                    |                          |                         |                    |                          |                                                                                            |                             |
|                                    |                          |                         |                    |                          |                                                                                            |                             |

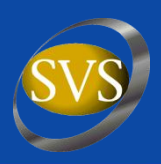

- Archivo dividido en 4 grupos. Los 3 primeros son: datos de la entidad informante, datos asociados al período y definición de contextos.

- El último grupo tiene relación directa con el contenido de la información.

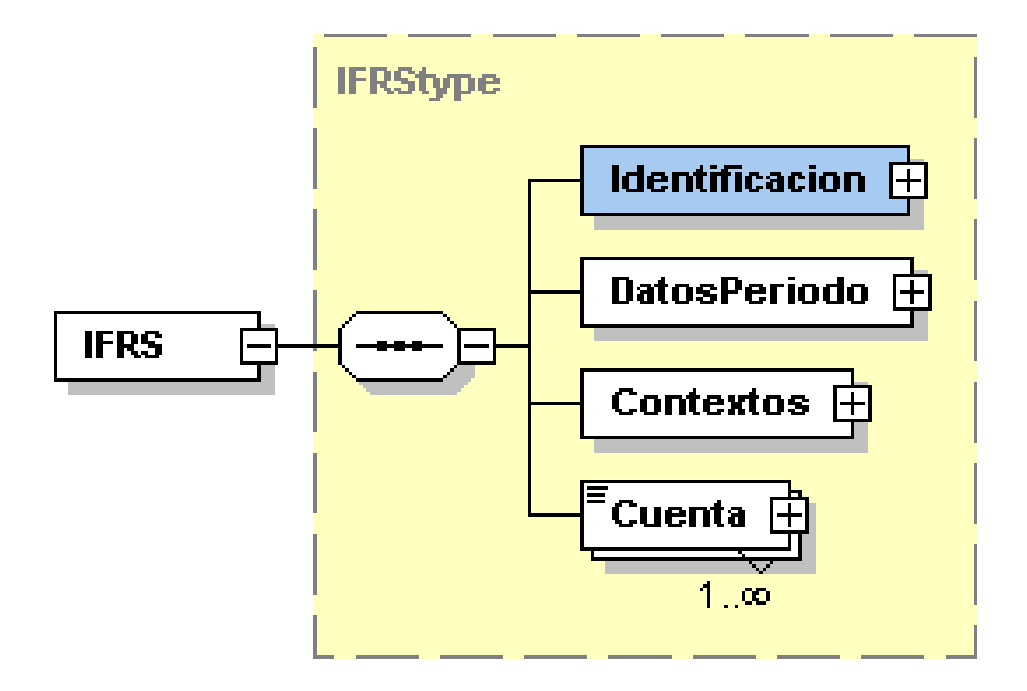

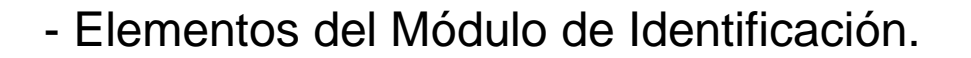

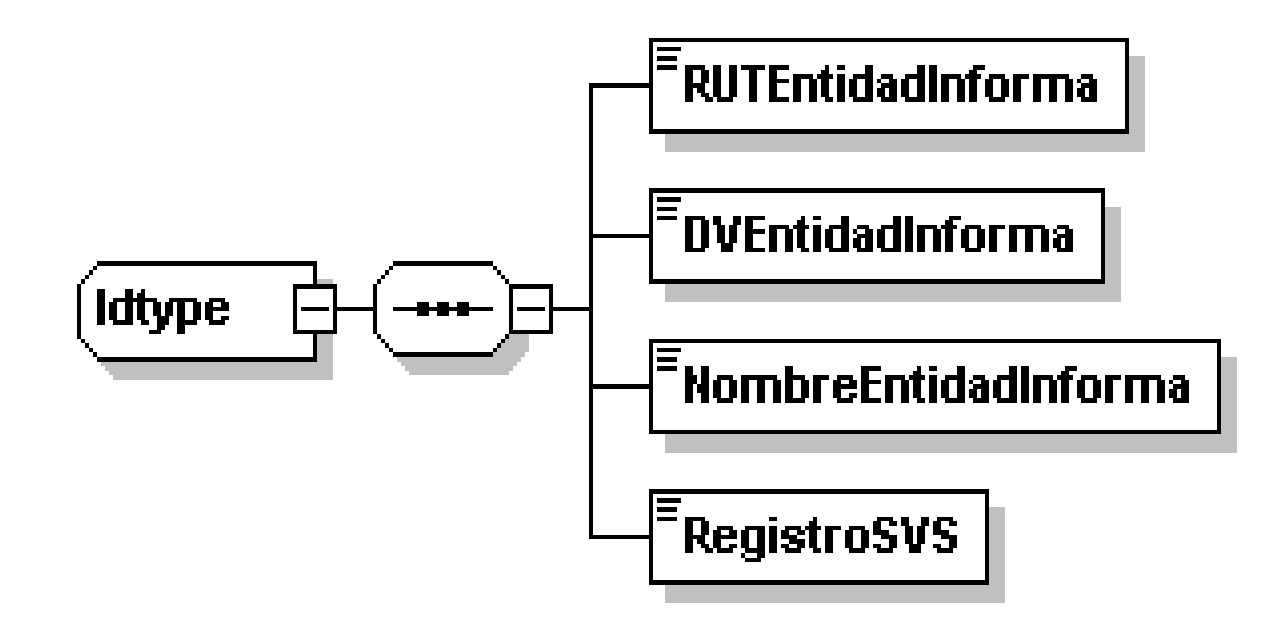

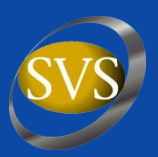

- Elementos del Módulo de Datos del Período.

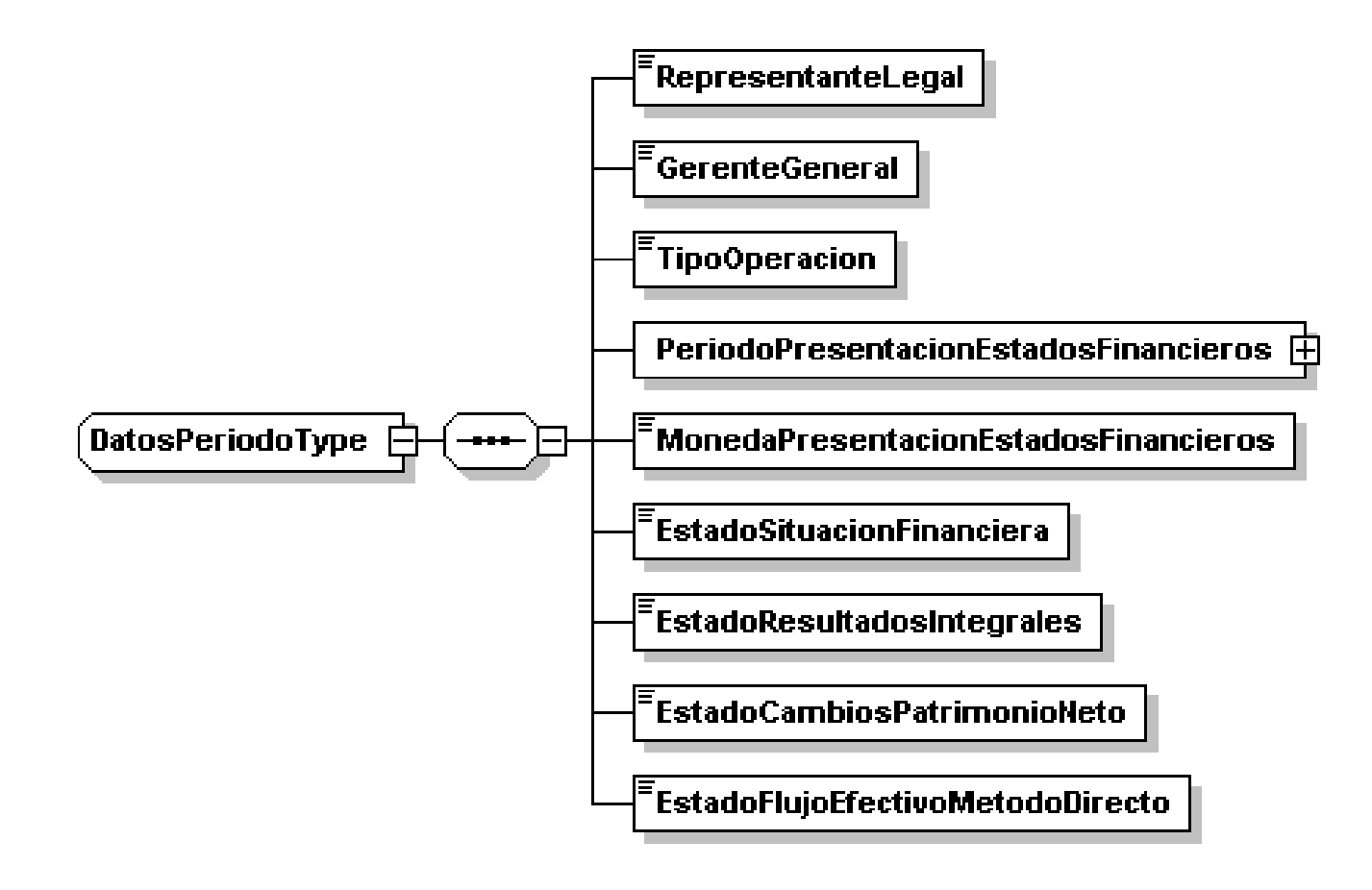

- Elementos del Módulo de Contextos.

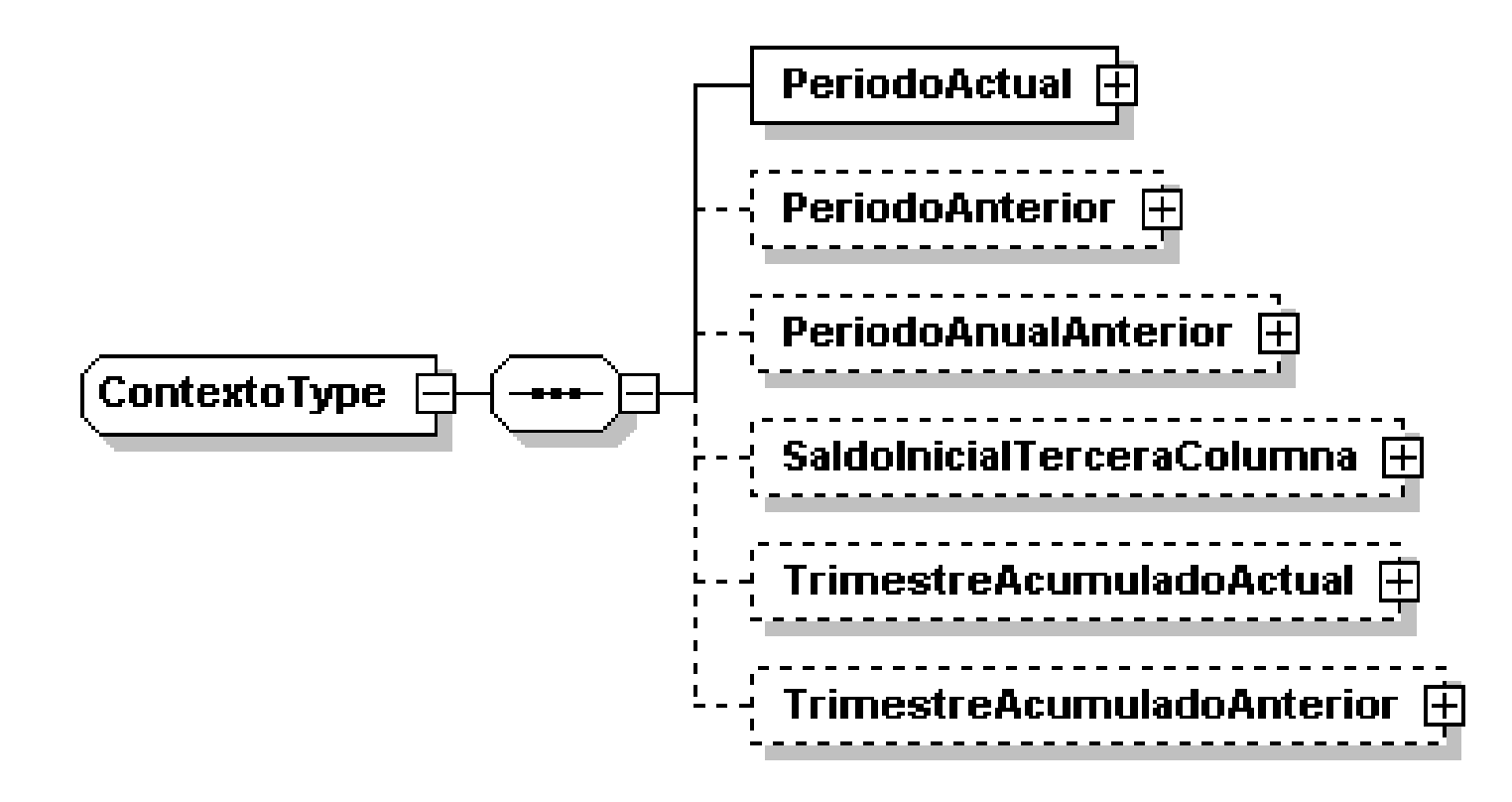

- Elemento Cuenta contiene 4 Atributos.

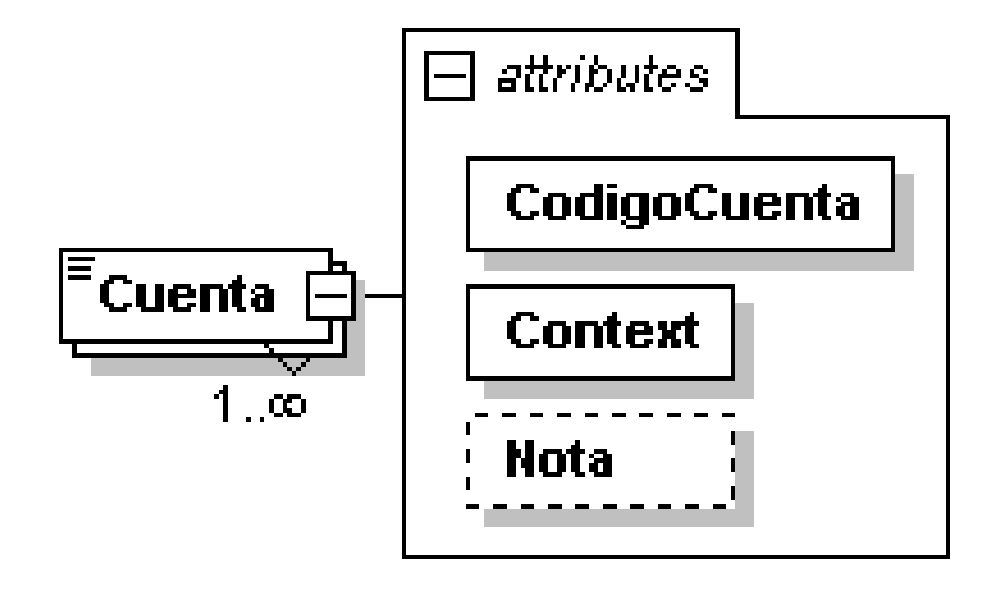

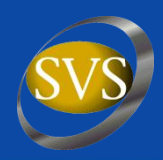

#### Revisar en módulo SEIL, opción "Bajar Software Gratuito".

| SVS - Superintendencia de Valores y Seguros de Chile   SEIL - Mozilla Fire<br>Archivo Editar Ver Historial Marcadores Herramientas Ayuda | fox                                                                            |                 |                    |          |               |                |                |         | -                 |
|----------------------------------------------------------------------------------------------------|--------------------------------------------------------------------------------|-----------------|--------------------|----------|---------------|----------------|----------------|---------|-------------------|
| 🧐 SVS - Superintendencia de Valores y S 🛪 🎯 Estado Diario de Condicio                                                                    | nes de Patri × 📁 MapCity.com -                                                 | ¡Sabemos        | Donde!             | × -      | -             |                |                |         | $\Leftrightarrow$ |
| Solution (Seil/Software.php)                                                                                                    |                                                                                |                 |                    |          |               | 5              | 7 🔻 🤁 🚼 + Gooi | gle 🔎 🏫 | r                 |
|                                                                                                    | Intermediarios de Valores<br>IFRS Circular N* 1992 de<br>2010                  | Mode<br>General | eio<br>Año<br>2011 | Esquema  | Ficha Técnica | Ejemplo<br>XML | Archive XSD    |         | ^                 |
|                                                                                                    | Envío de Información<br>financiera en formato XML<br>(Actualizado 23/05/2011)  | *               | *                  | Ā        |               | [ <b>tT</b> ]  | bez            |         |                   |
|                                                                                                    | Excel para Generar XML<br>Períodos 201012 - 201103<br>(Actualizado 26/09/2011) | *               | *                  |          |               |                |                |         |                   |
|                                                                                                    | Excel para Generar XML<br>Período 201106 - 201109<br>(Actualizado 26/09/2011)  | *               | *                  |          |               |                |                |         |                   |
|                                                                                                    | Corredores de Bolsa de<br>Productos IFRS Circular Nº<br>1995 de 2010           | Mod             | elo                | Esquema  | Ficha Técnica | Ejemplo<br>XML | Archivo XSD    |         |                   |
|                                                                                                    | Envío de Información<br>financiera en formato XML<br>(Actualizado 16/03/2011)  | *               | Ċ                  | æ        |               | (T)            | bex            |         |                   |
|                                                                                                    | Excel para Generar XML<br>Periodos 201012 - 201103<br>(Actualizado 26/09/2011) | *               | *                  |          |               |                |                |         |                   |
|                                                                                                    | Excel para Generar XML<br>Período 201106 - 201109<br>(Actualizado 26/09/2011)  | *               | *                  |          |               |                |                |         |                   |
|                                                                                                    | Compañias de Seguros<br>Generales                                              |                 |                    | Software |               | Manual de U    | suario         |         |                   |
|                                                                                                    | FECU                                                                           | -               |                    | SEIL     |               |                |                |         |                   |
|                                                                                                    | Producción y comisiones                                                        | -               |                    | SEIL     |               |                |                |         |                   |
|                                                                                                    | Seguro Agrícola                                                                | 2.1             |                    |          |               |                |                |         |                   |
|                                                                                                    | Depósito de Pólizas                                                            | -               |                    | SEIL     |               | <b>3</b>       |                |         | E                 |
|                                                                                                    | Registro de accionistas                                                        | 2.6             |                    |          |               | <b>3</b>       |                |         |                   |
|                                                                                                    | Sucursales                                                                     | -               |                    | SEIL     |               | 3              |                |         |                   |
|                                                                                                    | Pólizas Corredores y<br>Liquidadores                                           | -               |                    | SEIL     |               |                |                |         |                   |
|                                                                                                    | Companias de Seguros Vida                                                      | Version         |                    | Software | Actualización | Manual de U    | Isuario        |         |                   |
|                                                                                                    | FECU                                                                           | -               |                    | SEIL     |               |                |                |         |                   |
|                                                                                                    | Producción y comisiones                                                        | -               |                    | SEIL     |               |                |                |         |                   |
|                                                                                                    | Depósito de Pólizas                                                            |                 |                    |          |               |                |                |         |                   |
|                                                                                                    | Registro de accionistas                                                        | 2.6             |                    |          |               | <b>3</b>       |                |         |                   |
|                                                                                                    | Sucursales                                                                     |                 |                    |          |               | 2              |                |         |                   |
|                                                                                                    | Pólizas de Rentas Vitalicias<br>Previsionales                                  | -               |                    | SEIL     |               |                |                |         |                   |
|                                                                                                    | Sociedades Anónimas                                                            |                 |                    |          |               | Manual de      | Frequentes     |         |                   |

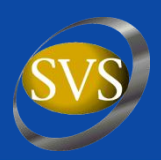

- Bajar planilla Excel del sitio de la SVS.
- Abrir la planilla con Excel.
- Desbloquear planilla para modificar títulos de columnas.
- Para desbloquear la planilla, debe ir a la opción "Herramientas", "Proteger", "Desproteger Hoja". La clave de protección es svs.
- Modificar títulos de columnas de acuerdo al período que se ingresará.
- Proteger hoja para no alterar las celdas de totales.

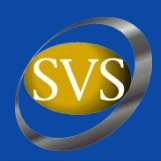

- Editar la macro. Para ello ir al menú "Herramientas", "Macro", "Editor de Visual Basic".
- Ir a "VBAProject", "Módulos" y hacer doble click en "Módulo 1".
- Buscar en el bloque DatosPeriodo el elemento PeriodoPresentacionEstadosFinancieros y modificar el mes y año según corresponda.
- Buscar la definición de Contextos para modificar los períodos a informar.
- Grabar la macro.
- Grabar planilla Excel modificada.

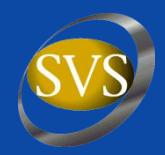

#### Abrir planilla Excel.

|                                                                                                   | dicroso         | ft Excel -                                                                                                    | WIFR_Genera_xml_201103.xls                                                                                                    |                   |                                             |                                            |                                                                                                    |                                                                                                    |
|---------------------------------------------------------------------------------------------------|-----------------|----------------------------------------------------------------------------------------------------|----------------------------------------------------------------------------------------------------|-------------------|---------------------------------------------|--------------------------------------------|----------------------------------------------------------------------------------------------------|----------------------------------------------------------------------------------------------------|
| :2                                                                                                | <u>A</u> rchivo | <u>E</u> dición                                                                                                   | <u>V</u> er <u>Insertar Formato H</u> erramientas Da <u>t</u> os Ve <u>n</u> tana <u>?</u>                                                                                                    |                   |                                             |                                            |                                                                                                    | Escriba una pregunta 🔹 🗕 🗗                                                                                                    |
|                                                                                                   | 📬 🔒             | I 🖪 🔒 I                                                                                                    | 🛃 💁 🖤 🏭 🐰 🛍 • 🟈   °) - °! -   🎧 🧶 Σ • ᢓ↓   🏭 100% - @ -                                                                                                    |                   | 🐴 🔍 Eavoritos 🕶                             | I <u>r</u> ▼   📑   C:                      | Documents and S                                                                                                    | ettings\sbelmar\Escritorio\IVIFR_Genera_xml_; 🚽                                                                                                    |
|                                                                                                   | : 🐑 🐑           | 1 20 20 4                                                                                                    | 🏷 🏹 🛛 🚿 🔹 👔 🖓 Responder con cambios Terminar revisión 📱 🗄 Arial                                                                                                    | - 10 - J          | <b>v</b> <i>K</i> s   ≡ ∃                   | = = 🔤 👰                                    | % 000 € *                                                                                                    | 8 _98   🗄 🚈   📖 + 🖏 + A +                                                                                                    |
|                                                                                                   | E4              | -                                                                                                    | fx                                                                                                    |                   |                                             |                                            |                                                                                                    |                                                                                                    |
|                                                                                                   | AB              | С                                                                                                    | D                                                                                                    | E                 | F                                           | G                                          | Н                                                                                                    | I J K                                                                                                    |
| 1                                                                                                 | INFO            | RMACIO                                                                                                    | IN FINANCIERA BAJO IERS 2011/03 - GENERACION DE ARCHIVO                                                                                                    | XMI PARA ESTA     | DOS FINANC                                  | IEROS PRI                                  | NCIPALES                                                                                                    |                                                                                                    |
| 2                                                                                                 |                 |                                                                                                    |                                                                                                    |                   |                                             |                                            |                                                                                                    |                                                                                                    |
| 3                                                                                                 | 1               |                                                                                                    | (Ingrese los datos solicitados en la celda color amarillo)                                                                                                    |                   |                                             |                                            |                                                                                                    |                                                                                                    |
| 4                                                                                                 |                 |                                                                                                    | RUT Entidad Informa                                                                                                    | :                 | ]                                           |                                            |                                                                                                    | _                                                                                                    |
| 5                                                                                                 |                 |                                                                                                    | DV Entidad Informa                                                                                                    |                   |                                             |                                            |                                                                                                    |                                                                                                    |
| 5                                                                                                 | -               |                                                                                                    | Nombre Entidad Informa                                                                                                    |                   | -                                           | GENERAL                                    | CXML                                                                                                    |                                                                                                    |
| 8                                                                                                 | -               |                                                                                                    | Reyisiiusvs<br>Ponresentantel ena                                                                                                    |                   | -                                           |                                            |                                                                                                    |                                                                                                    |
| 9                                                                                                 |                 |                                                                                                    | GerenteGenera                                                                                                    |                   | -                                           |                                            |                                                                                                    |                                                                                                    |
| 10                                                                                                |                 |                                                                                                    | TipoOperacior                                                                                                    |                   |                                             |                                            |                                                                                                    |                                                                                                    |
| 11                                                                                                | ]               |                                                                                                    |                                                                                                    |                   | -                                           |                                            |                                                                                                    |                                                                                                    |
| 12                                                                                                | A cor           | ntinuaci                                                                                                    | ón debe ingresar los datos en las celdas que corresponde y cuan                                                                                                    | do termine debe p | resionar el bo                              | otón "GENE                                 | RAR XML"                                                                                                    |                                                                                                    |
| 13                                                                                                | y bus           | scar en e                                                                                                    | I directorio C: el archivo ivifr.xml                                                                                                    |                   |                                             |                                            |                                                                                                    |                                                                                                    |
| 14                                                                                                | ]               |                                                                                                    |                                                                                                    |                   |                                             |                                            |                                                                                                    |                                                                                                    |
| 15                                                                                                |                 |                                                                                                    |                                                                                                    |                   |                                             |                                            |                                                                                                    |                                                                                                    |
| 16                                                                                                |                 |                                                                                                    |                                                                                                    |                   |                                             |                                            |                                                                                                    |                                                                                                    |
|                                                                                                   |                 |                                                                                                    |                                                                                                    |                   |                                             | 0121 do                                    |                                                                                                    |                                                                                                    |
|                                                                                                   |                 |                                                                                                    | SVS - ESTADO DE SITUACION FINANCIERA                                                                                                    |                   | Al 31 de                                    | Al 31 de<br>Diciembre                      | Al 01 de                                                                                                    |                                                                                                    |
| 17                                                                                                |                 |                                                                                                    | SVS - ESTADO DE SITUACION FINANCIERA                                                                                                    |                   | Al 31 de<br>Marzo de                        | Al 31 de<br>Diciembre<br>de                | Al 01 de<br>enero de                                                                                                   |                                                                                                    |
| 17<br>18                                                                                          |                 |                                                                                                    | SVS - ESTADO DE SITUACION FINANCIERA                                                                                                    | <u>Nota</u>       | Al 31 de<br>Marzo de<br><u>2011</u>         | Al 31 de<br>Diciembre<br>de<br><u>2010</u> | Al 01 de<br>enero de<br><u>2010</u>                                                                                    |                                                                                                    |
| 17<br>18<br>19<br>20                                                                              |                 |                                                                                                    | SVS - ESTADO DE SITUACION FINANCIERA                                                                                                    | <u>Nota</u>       | Al 31 de<br>Marzo de<br><u>2011</u>         | Al 31 de<br>Diciembre<br>de<br><u>2010</u> | Al 01 de<br>enero de<br><u>2010</u>                                                                                    |                                                                                                    |
| 17<br>18<br>19<br>20<br>21                                                                        |                 |                                                                                                    | SVS - ESTADO DE SITUACION FINANCIERA<br>1. ESTADO DE SITUACION FINANCIERA<br>(Expresado en miles de pesos)                                                                                                    | <u>Nota</u>       | Al 31 de<br>Marzo de<br><u>2011</u>         | Al 31 de<br>Diciembre<br>de<br><u>2010</u> | Al 01 de<br>enero de<br><u>2010</u>                                                                                    |                                                                                                    |
| 17<br>18<br>19<br>20<br>21<br>22                                                                  |                 |                                                                                                    | SVS - ESTADO DE SITUACION FINANCIERA<br>1. ESTADO DE SITUACION FINANCIERA<br>(Expresado en miles de pesos)                                                                                                    | <u>Nota</u>       | Al 31 de<br>Marzo de<br><u>2011</u>         | Al 31 de<br>Diciembre<br>de<br><u>2010</u> | Al 01 de<br>enero de<br><u>2010</u>                                                                                    |                                                                                                    |
| 17<br>18<br>19<br>20<br>21<br>22<br>23                                                            |                 |                                                                                                    | SVS - ESTADO DE SITUACION FINANCIERA<br>1. ESTADO DE SITUACION FINANCIERA<br>(Expresado en miles de pesos)<br>ACTIVOS                                                                                                    | <u>Nota</u>       | Al 31 de<br>Marzo de<br><u>2011</u>         | Al 31 de<br>Diciembre<br>de<br><u>2010</u> | Al 01 de<br>enero de<br><u>2010</u>                                                                                    |                                                                                                    |
| 17<br>18<br>19<br>20<br>21<br>22<br>23<br>24                                                      |                 | 11.01.00                                                                                                    | SVS - ESTADO DE SITUACION FINANCIERA<br>1. ESTADO DE SITUACION FINANCIERA<br>(Expresado en miles de pesos)<br>ACTIVOS<br>Efectivo y efectivo equivalente (+)                                                                                                    | <u>Nota</u>       | Al 31 de<br>Marzo de<br><u>2011</u>         | Al 31 de<br>Diciembre<br>de<br><u>2010</u> | Al 01 de<br>enero de<br><u>2010</u>                                                                                    | EfectivoYEfectivoEquivalente                                                                                                    |
| 17<br>18<br>19<br>20<br>21<br>22<br>23<br>24<br>25                                                |                 | 11.01.00<br>11.02.00                                                                                              | SVS - ESTADO DE SITUACION FINANCIERA<br>1. ESTADO DE SITUACION FINANCIERA<br>(Expresado en miles de pesos)<br>ACTIVOS<br>Efectivo y efectivo equivalente (+)<br>Instrumentos financieros                                                                                                    | <u>Nota</u>       | Al 31 de<br>Marzo de<br><u>2011</u><br>0    | Al 31 de<br>Diciembre<br>de<br><u>2010</u> | Al 01 de<br>enero de<br><u>2010</u>                                                                                    | EfectivoYEfectivoEquivalente<br>InstrumentosFinancieros                                                                                                    |
| 17<br>18<br>19<br>20<br>21<br>22<br>23<br>24<br>25<br>26<br>27                                    |                 | 11.01.00<br>11.02.00<br>11.02.10                                                                                  | SYS - ESTADO DE SITUACION FINANCIERA         1. ESTADO DE SITUACION FINANCIERA         (Expresado en miles de pesos)         ACTIVOS         Efectivo y efectivo equivalente (+)         Instrumentos financieros         A valor razonable - Cartera propia disponible (+)         Pepteta variable (IPVV) (+)                                                                                                    | <u>Nota</u>       | Al 31 de<br>Marzo de<br><u>2011</u><br>0    | Al 31 de<br>Diciembre<br>de<br><u>2010</u> | Al 01 de<br>enero de<br><u>2010</u><br>3<br>3<br>0<br>0<br>0                                                           | EfectivoYEfectivoEquivalente<br>InstrumentosFinancieros<br>AValor Razonable Cartera PropiaDisponible                                                                                                    |
| 17<br>18<br>19<br>20<br>21<br>22<br>23<br>24<br>25<br>26<br>27<br>28                              |                 | 11.01.00<br>11.02.00<br>11.02.11<br>11.02.11                                                                      | SYS - ESTADO DE SITUACION FINANCIERA         1. ESTADO DE SITUACION FINANCIERA         (Expresado en miles de pesos)         ACTIVOS         Efectivo y efectivo equivalente (+)         Instrumentos financieros         A valor razonable - Cartera propia disponible (+)         Renta variable (IRV) (+)         Renta fina e Intermediación Einanciera (IBE e IIE) (+)                                                                                                    | <u>Nota</u>       | Al 31 de<br>Marzo de<br><u>2011</u><br>0    | Al 31 de<br>Diciembre<br>de<br><u>2010</u> | Al 01 de<br>enero de<br><u>2010</u><br>3<br>0<br>0<br>0<br>0                                                           | EfectivoYEfectivoEquivalente<br>InstrumentosFinancieros<br>AValor Razonable CarteraPropiaDisponible<br>AValor Razonable CarteraPropiaDisponible Rent<br>AValor Razonable CarteraPropiaDisponible Rent                                                                                                    |
| 17<br>18<br>19<br>20<br>21<br>22<br>23<br>24<br>25<br>26<br>27<br>28<br>29                        |                 | 11.01.00<br>11.02.00<br>11.02.10<br>11.02.11<br>11.02.12<br>11.02.12                                              | SYS - ESTADO DE SITUACION FINANCIERA         1. ESTADO DE SITUACION FINANCIERA         (Expresado en miles de pesos)         ACTIVOS         Efectivo y efectivo equivalente (+)         Instrumentos financieros         A valor razonable - Cartera propia disponible (+)         Renta variable (IRV) (+)         Renta fija e Intermediación Financiera (IRF e IIF) (+)         A valor razonable - Cartera propia comprometida (+)                                                                                                    | <u>Nota</u>       | Al 31 de<br>Marzo de<br>2011<br>0<br>0      | Al 31 de<br>Diciembre<br>de<br><u>2010</u> | Al 01 de<br>enero de<br>2010<br>3 00<br>3 00                                                                           | EfectivoYEfectivoEquivalente<br>InstrumentosFinancieros<br>AValor Razonable Cartera Propia Disponible<br>AValor Razonable Cartera Propia Disponible Rent<br>AValor Razonable Cartera Propia Comprometida<br>AValor Razonable Cartera Propia Comprometida                                                                                                    |
| 17<br>18<br>19<br>20<br>21<br>22<br>23<br>24<br>25<br>26<br>27<br>28<br>29<br>30                  |                 | 11.01.00<br>11.02.00<br>11.02.10<br>11.02.11<br>11.02.12<br>11.02.21                                              | 5YS - ESTADO DE SITUACION FINANCIERA<br>1. ESTADO DE SITUACION FINANCIERA<br>(Expresado en miles de pesos)<br>ACTIVOS<br>Efectivo y efectivo equivalente (+)<br>Instrumentos financieros<br>A valor razonable - Cartera propia disponible (+)<br>Renta variable (IRV) (+)<br>Renta variable (IRV) (+)<br>A valor razonable - Cartera propia comprometida (+)<br>Renta variable (+)                                                                                                    | <u>Nota</u>       | Al 31 de<br>Marzo de<br>2011<br>0<br>0<br>0 | Al 31 de<br>Diciembre<br>de<br><u>2010</u> | Al 01 de<br>enero de<br>2010<br>3<br>3<br>0<br>0<br>0<br>0<br>0<br>0<br>0<br>0<br>0<br>0<br>0<br>0<br>0<br>0<br>0<br>0 | Efectivo YEfectivo Equivalente<br>Instrumentos Financieros<br>AValor Razonable Cartera Propia Disponible<br>AValor Razonable Cartera Propia Disponible Rent<br>AValor Razonable Cartera Propia Comprometida<br>AValor Razonable Cartera Propia Comprometida                                                                                                    |
| 17<br>18<br>19<br>20<br>21<br>22<br>23<br>24<br>25<br>26<br>27<br>28<br>29<br>30<br>31            |                 | 11.01.00<br>11.02.00<br>11.02.10<br>11.02.11<br>11.02.21<br>11.02.21<br>11.02.21                                  | SYS - ESTADO DE SITUACION FINANCIERA<br>(Expresado en miles de pesos)<br>ACTIVOS<br>Efectivo y efectivo equivalente (+)<br>Instrumentos financieros<br>A valor razonable - Cartera propia disponible (+)<br>Renta variable (IRV) (+)<br>Renta fija e Intermediación Financiera (IRF e IIF) (+)<br>A valor razonable - Cartera propia comprometida (+)<br>Renta variable (+)<br>Renta fija e Intermediación Financiera (+)                                                                                                    | <u>Nota</u>       | Al 31 de<br>Marzo de<br>2011<br>0<br>0<br>0 | Al 31 de<br>Diciembre<br>de<br><u>2010</u> | Al 01 de<br>enero de<br>2010<br>3<br>3<br>0<br>0<br>0<br>0<br>0<br>0<br>0<br>0<br>0<br>0<br>0<br>0<br>0<br>0<br>0<br>0 | Efectivo YEfectivo Equivalente<br>Instrumentos Financieros<br>AValor Razonable Cartera Propia Disponible<br>AValor Razonable Cartera Propia Disponible Rent<br>AValor Razonable Cartera Propia Comprometida<br>AValor Razonable Cartera Propia Comprometida<br>AValor Razonable Cartera Propia Comprometida R                                                                                                    |
| 17<br>18<br>19<br>20<br>21<br>22<br>23<br>24<br>25<br>26<br>27<br>28<br>29<br>30<br>31<br>32      |                 | 11.01.00<br>11.02.00<br>11.02.10<br>11.02.11<br>11.02.21<br>11.02.21<br>11.02.21<br>11.02.22<br>11.02.30          | SYS - ESTADO DE SITUACION FINANCIERA         1. ESTADO DE SITUACION FINANCIERA         (Expresado en miles de pesos)         ACTIVOS         Efectivo y efectivo equivalente (+)         Instrumentos financieros         A valor razonable - Cartera propia disponible (+)         Renta variable (IRV) (+)         Renta fija e Intermediación Financiera (IRF e IIF) (+)         A valor razonable - Cartera propia comprometida (+)         Renta variable (+)         Renta variable (+)         Renta razonable - Cartera propia comprometida (+)         Renta razonable - Intermediación Financiera (+)         A valor razonable - Instrumentos financieros derivados (+) | <u>Nota</u>       | Al 31 de<br>Marzo de<br>2011<br>0<br>0<br>0 | Al 31 de<br>Diciembre<br>de<br><u>2010</u> | Al 01 de<br>enero de<br>2010<br>0<br>0<br>0<br>0<br>0<br>0<br>0<br>0<br>0<br>0<br>0<br>0<br>0<br>0<br>0<br>0<br>0      | Efectivo YEfectivo Equivalente<br>Instrumentos Financieros<br>AValor Razonable Cartera Propia Disponible<br>AValor Razonable Cartera Propia Disponible Rent<br>AValor Razonable Cartera Propia Comprometida<br>AValor Razonable Cartera Propia Comprometida<br>AValor Razonable Cartera Propia Comprometida<br>AValor Razonable Cartera Propia Comprometida<br>AValor Razonable Cartera Propia Comprometida                                                 |
| 17<br>18<br>19<br>20<br>21<br>22<br>23<br>24<br>25<br>26<br>27<br>28<br>29<br>30<br>31<br>32<br>■ |                 | 11.01.00<br>11.02.00<br>11.02.10<br>11.02.11<br>11.02.21<br>11.02.21<br>11.02.22<br>11.02.30<br><b>(E.S.F (1)</b> | SYS - ESTADO DE SITUACION FINANCIERA         1. ESTADO DE SITUACION FINANCIERA         (Expresado en miles de pesos)         ACTIVOS         Efectivo y efectivo equivalente (+)         Instrumentos financieros         A valor razonable - Cartera propia disponible (+)         Renta rajale (IRV) (+)         Renta fija e Intermediación Financiera (IRF e IIF) (+)         A valor razonable - Cartera propia comprometida (+)         Renta variable (+)         Renta razonable - Cartera propia comprometida (+)         Renta fija e Intermediación Financiera (+)         A valor razonable - Instrumentos financieros derivados (+)                                   | <u>Nota</u>       | Al 31 de<br>Marzo de<br>2011<br>0<br>0<br>0 | Al 31 de<br>Diciembre<br>de<br>2010        | Al 01 de<br>enero de<br>2010<br>0<br>0<br>0<br>0<br>0<br>0<br>0<br>0<br>0<br>0<br>0<br>0<br>0<br>0<br>0<br>0<br>0      | Efectivo YEfectivo Equivalente<br>Instrumentos Financieros<br>AValor Razonable Cartera Propia Disponible<br>AValor Razonable Cartera Propia Disponible Rent<br>AValor Razonable Cartera Propia Comprometida<br>AValor Razonable Cartera Propia Comprometida<br>AValor Razonable Cartera Propia Comprometida<br>AValor Razonable Cartera Propia Comprometida<br>AValor Razonable Cartera Propia Comprometida<br>AValor Razonable Cartera Propia Comprometida |

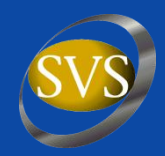

#### Modificar títulos de columnas de acuerdo al período.

| 💌 M            | icroso          | ft Excel -      | IVIFR_Genera_xml_201103.xls                                                        |             |                                  |                                     |                              |                        |                    |                  | ×   |
|----------------|-----------------|-----------------|------------------------------------------------------------------------------------|-------------|----------------------------------|-------------------------------------|------------------------------|------------------------|--------------------|------------------|-----|
| :              | <u>A</u> rchivo | <u>E</u> dición | <u>Ver Insertar Formato H</u> erramientas Da <u>t</u> os Ve <u>n</u> tana <u>?</u> |             |                                  |                                     |                              | Escri                  | oa una pregunta    | · - 8            | x   |
| 1              | 📬 🔓             | l 🖪 🔒           | 🛃 ሷ   💞 🟥   👗 🏝 • 🖋   🍠 • 🖂 -   🎇 🧕 Σ • ½   🏨 100% 🔹 🎯                             | 🚆 🔄 💿 🛛 🖻   | )   🚮 🔍 Eavoritos 🕶              | I <u>r</u> +   📑   Ci               | Documents and Set            | tings\sbelmar\         | Escritorio\IVIFR_G | enera_xml_; •    | • - |
| 1              | 🖢 🖄             |                 | 💿 🖄   茨 🖄   🐉 ы 🎼   💖 Responder con <u>c</u> ambios Terminar revisión 💂 🛿 Verdana  | - 8 -       | •   N K §   📰                    | i 🗐 🔤 🗐                             | % 000 € *‰                   | <b>00</b>   <b>€ ■</b> | =   🔛 + 🖄 +        | A                |     |
|                | F17             | -               | ∱ Al 31 de Diciembre de                                                            |             |                                  |                                     |                              |                        |                    |                  |     |
| 40             | AB              | С               | D                                                                                  | E           | F                                | G                                   | H                            |                        | J                  | К                | -   |
| 16<br>17<br>18 |                 |                 | S¥S - ESTADO DE SITUACION FINANCIERA                                               | Nota        | Al 31 de<br>Diciembre de<br>2011 | Al 31 de<br>Diciembre<br>de<br>2010 | Al 01 de<br>enero de<br>2010 |                        |                    |                  |     |
| 19             |                 |                 |                                                                                    |             |                                  |                                     | _                            |                        |                    |                  |     |
| 80             |                 |                 |                                                                                    |             |                                  |                                     |                              |                        |                    |                  |     |
| 82             |                 |                 |                                                                                    |             |                                  |                                     | _                            |                        |                    |                  |     |
| 83             |                 |                 | SVS - ESTADO DE RESULTADOS INTEGRALES                                              |             | 01/01/2011                       | 01/01/2010                          |                              |                        |                    |                  |     |
|                |                 |                 |                                                                                    | Nota        | al                               | al                                  |                              |                        |                    |                  |     |
| 84             |                 |                 |                                                                                    | Hota        | 31/12/2011                       | 31/12/2010                          |                              |                        |                    |                  |     |
| 149            |                 |                 |                                                                                    |             |                                  |                                     |                              |                        |                    |                  |     |
| 150            |                 |                 |                                                                                    |             |                                  |                                     | _                            |                        |                    |                  |     |
| 152            |                 |                 | SYS - ESTADO DE FLUJO DE EFECTIVO (METODO DIRECTO)                                 |             | 01/01/2011                       | 01/01/2010                          |                              |                        |                    |                  |     |
| 153            |                 |                 |                                                                                    | <u>Nota</u> | 31/12/2011                       | 31/12/2010                          |                              |                        |                    |                  | E   |
| 154            |                 |                 |                                                                                    |             |                                  |                                     |                              |                        |                    |                  |     |
| 196            |                 |                 |                                                                                    |             |                                  |                                     |                              |                        |                    |                  |     |
| 198            |                 |                 |                                                                                    |             |                                  |                                     |                              |                        |                    |                  |     |
| 199<br>200     |                 |                 |                                                                                    |             |                                  |                                     | Desde U<br>Reservas          | 1/01/201               | Pesultados         | 11<br>Decultado  |     |
| 201            |                 |                 | SVS - ESTADO DE CAMBIOS EN EL PATRIMONIO                                           | <u>Nota</u> | Capital                          | Activos                             | Revalorizac                  | Otras                  | Acumulado          | del              |     |
| 202            |                 |                 |                                                                                    |             |                                  | financieros a                       | a ion                        | otrus                  | 5                  | ejercicio        |     |
| 203            |                 |                 |                                                                                    |             |                                  |                                     |                              |                        |                    |                  |     |
| 218            |                 |                 |                                                                                    |             |                                  |                                     |                              |                        |                    |                  |     |
| 219            | I               |                 |                                                                                    |             |                                  |                                     | Desde O<br>Reservas          | 1/01/2010              | Dal 31/12/20       | 10<br>Docultada  |     |
| 221<br>222     |                 |                 | S¥S - ESTADO DE CAMBIOS EN EL PATRIMONIO                                           | <u>Nota</u> | Capital                          | Activos<br>financieros a            | Revalorizac<br>a ión         | Otras                  | Acumulado<br>s     | del<br>ejercicio |     |
| 223            |                 |                 |                                                                                    |             |                                  |                                     |                              |                        |                    |                  |     |
| 14 4           | ► N             | E.S.F (1)       | /                                                                                  |             |                                  |                                     |                              |                        |                    |                  | 1   |
| Listo          |                 |                 |                                                                                    |             |                                  |                                     |                              |                        |                    |                  |     |

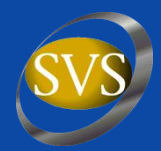

#### Modificar la Macro en la parte de definición de contextos.

| 🚈 Microsoft Visual Basic - IVI | FR_Genera_xml_201103                                                                      | .xls - [Módulot (Código)]                                                                                                    |           |
|--------------------------------|-------------------------------------------------------------------------------------------|----------------------------------------------------------------------------------------------------|-----------|
| : 🏀 Archivo Edición Ver Inse   | ertar <u>F</u> ormato <u>D</u> epuración                                                  | Ejecuțar Herramientas Complementos Ventana Ayuda Escriba una pregunta                                                           | 8 ×       |
| i 🛛 🔁 • 🔜 i 🐰 🖿 🏝 🗛            | m (e   🕨 🖬 🗖 📈                                                                            | 💐 🚰 🐕 😥   🞯   Lín 44, Col 1 🔤 💂                                                                                                 |           |
| Proyecto - VBAProject X        | (General)                                                                                 | MakeXML                                                                                                    | •         |
|                                | Print #f, "                                                                               | <rutentidadinforma>" &amp; Range("E4").Value &amp; "</rutentidadinforma> "                                                      |           |
| EuroTool (EUROTOOL.XL4         | Print #f, "                                                                               | <dventidadinforma>" &amp; Range("E5").Value &amp; "</dventidadinforma> "                                                        |           |
| WBAProject (IVIFR_Gene         | Print #f, "                                                                               | <nombreentidadinforma>" &amp; Range("E6").Value &amp; "</nombreentidadinforma> "                                                |           |
| Microsoft Excel Objetos        | Print #f, "                                                                               | <registrosvs>" &amp; Range("E?").Value &amp; "</registrosvs> "                                                                  |           |
| Módulo1                        | Princ #1, "                                                                               | "                                                                                                    |           |
|                                | Print #f, "                                                                               | <datosperiodo>"</datosperiodo>                                                                                                  | _         |
|                                | Print #f, "                                                                               | <representantelegal>" &amp; Range("E8").Value &amp; "</representantelegal> "                                                    |           |
|                                | Print #f, "                                                                               | <gerentegeneral>" &amp; Range("E9").Value &amp; "</gerentegeneral> "                                                            |           |
|                                | Print #f, "                                                                               | <tipooperacion>" &amp; Range("E10").Value &amp; "</tipooperacion> "                                                             |           |
|                                | Print #f, "                                                                               | <periodopresentacionestadosfinancieros><mes>03</mes><anio>2011</anio><th>adosFinan</th></periodopresentacionestadosfinancieros> | adosFinan |
|                                | Print #f, "                                                                               | <nonedapresentacionestadosfinancieros>\$\$</nonedapresentacionestadosfinancieros> "                                             |           |
|                                | Print #1, "                                                                               | <estadosituacion inanciera="">S/Estadosituacion/inanciera&gt;"</estadosituacion>                                                |           |
|                                | Print #I, "<br>Drint #f W                                                                 | <pre><lstadokesultadosintegrales>&gt;</lstadokesultadosintegrales>" </pre>                                                      |           |
|                                | Print #1, "<br>Drint #f "                                                                 | <pre><estadocambiosratimonioneco *="" <="" estadocambiosratimonioneco="" pre="" sx=""></estadocambiosratimonioneco></pre>       |           |
|                                | Print #f. "                                                                               |                                                                                                    |           |
|                                | 111110 #17                                                                                |                                                                                                    |           |
|                                | Print #f. "                                                                               | <contextos>"</contextos>                                                                                                    |           |
|                                | Print #f, "                                                                               | <periodoactual>"</periodoactual>                                                                                                |           |
|                                | Print #f, "                                                                               | <fechainicio>2011-01</fechainicio> "                                                                                            |           |
|                                | Print #f, "                                                                               | <fechatermino>2011-03-31</fechatermino> "                                                                                       |           |
|                                | Print #f, "                                                                               | "                                                                                                    |           |
|                                | Print #f, "                                                                               | <periodoanterior>"</periodoanterior>                                                                                            |           |
|                                | Print #f, "                                                                               | <fechainicio>2010-01-01</fechainicio> "                                                                                         |           |
|                                | Print #f, "                                                                               | <fechatermino>2010-03-31</fechatermino> "                                                                                       |           |
|                                | Print #f, "                                                                               | "                                                                                                    |           |
|                                | Print #f, "                                                                               | <periodoanualanterior>"</periodoanualanterior>                                                                                  |           |
|                                | Print #1, "                                                                               | <rechaincio>2010-01-01</rechaincio> "                                                                                           |           |
|                                | Print #I, "<br>Drint #f W                                                                 | <pre><recnalermino>culu-l2-si4/fecnalermino&gt;" </recnalermino></pre>                                                          |           |
|                                | Print #1, "<br>Drint #f "                                                                 | <pre></pre> //refiledukingikiner/indu//<br>/SeldeTarisiTergereColumnes//<br>//////////////////////////////////                  |           |
|                                | Print #f. "                                                                               | <perbataticio>2010-01-01</perbataticio> "                                                                                       |           |
|                                | Print #f. "                                                                               | "                                                                                                    |           |
|                                | Print #f, "                                                                               | "                                                                                                    |           |
|                                |                                                                                           |                                                                                                    |           |
|                                | Print #f, " </th <th>· Estado de situacion financiera Periodo Actual&gt;"</th> <th>-</th> | · Estado de situacion financiera Periodo Actual>"                                                                               | -         |
|                                | ≡≡                                                                                        |                                                                                                    |           |

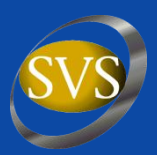

### **Reenvío de Estados Financieros IFRS:**

- Enviar correo a <u>reenvioivifr@svs.cl</u> para solicitar autorización.

### Consultas sobre proceso de convergencia a IFRS:

- Enviar correo a casilla ifrs\_dciv@svs.cl

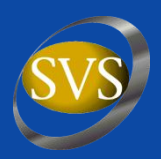

## **Muchas Gracias!!**